中華科技大學

CHINA UNIVERSITY OF SCIENCE AND TECHNOLOGY

THE

THE

103學年度

# 學生建置學習歷程檔案 說明會

報告人:教資中心 陳依婷 中華民國103年9月10日

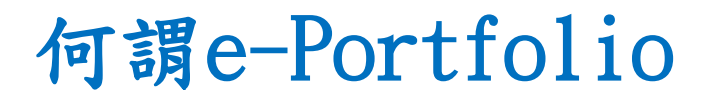

跟隨時代巨輪前進!

EF

# □e-Portfolio是一種數位化學習歷程檔案, 也是一種新世代的電子履歷。

□透過系統有計畫地收集學生在校四年的成果 作品、學習心得及學習過程的反思紀錄,以 幫助學生瞭解在特定期間內自己如何思考、 感覺、工作和改變,並藉此對未來即早做規 劃,作為求職或申請學校的依據。

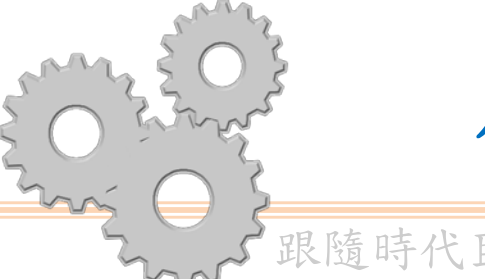

# 為什麼要建置e-Portfolio

跟隨時代巨輪前進!

1. 提供學生工具以全程記錄學習經驗與成就。

2. 檢視學生學習成效。

3. 促使學生與他人共享知識。

4. 為課堂外學習成果,提供取得學術認證的依據

5.協助學生準備就業履歷。

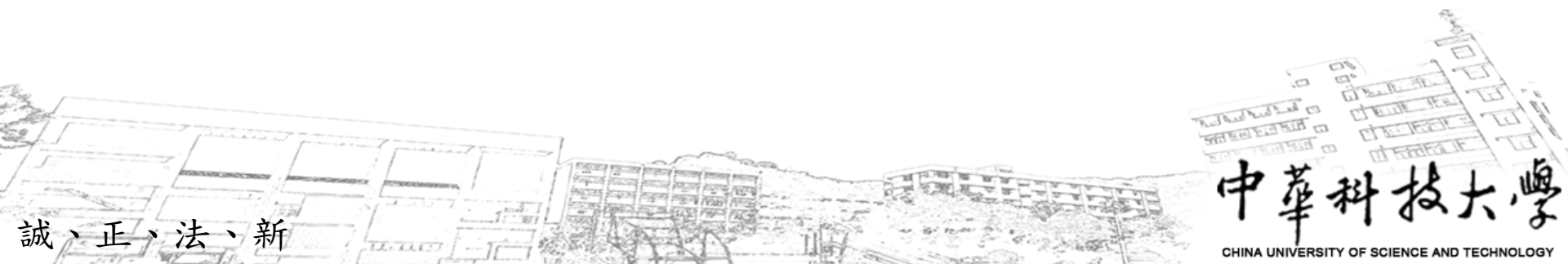

本校e-Portfolio系統

跟隨時代巨輪前進!

為了讓全校學生可以紀錄學習的歷程,作 為未來就業的準備,本校電子計算機中心開發 了「數位化學習歷程檔案e-Portfolio系統」, 結合了「學習歷程」與「部落格」的功能。本 校的e-Portfolio系統總共分成三個部份。

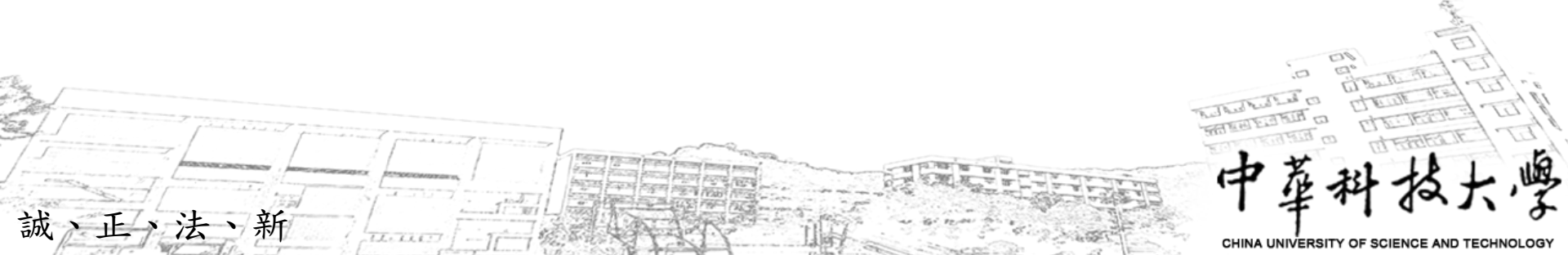

# 本校e-Portfolio首頁

跟隨時代巨輪前進!

誠

E

第一部分為本校e-Portfolio首頁 http://alliance.cust.edu.tw/portfolio/index.jspx, 大家都可以存取,用來放置ePortfolio系統的操作手冊、 優秀作品的觀摩、公告各項服務訊息等。

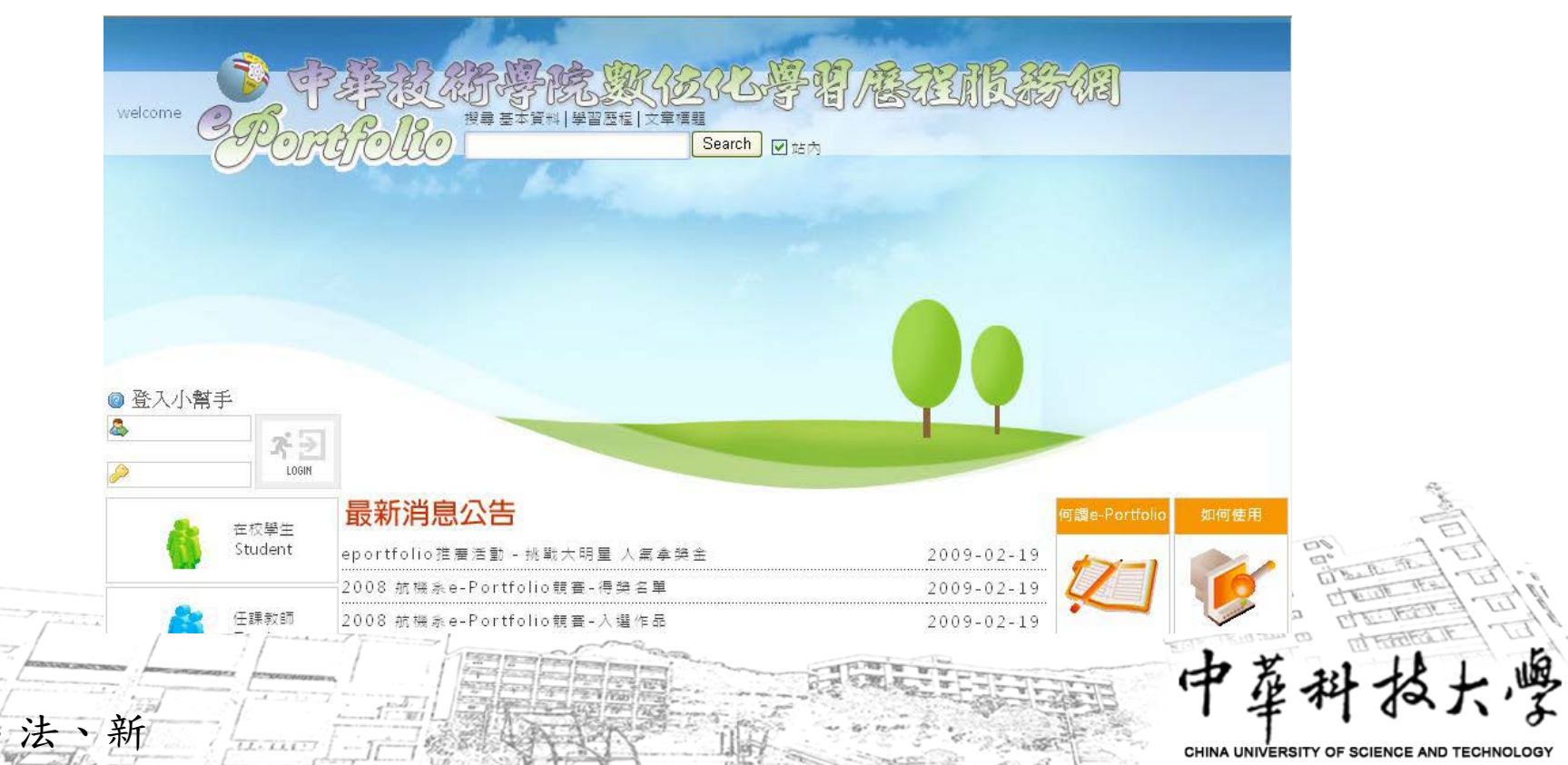

本校e-Portfolio管理介面

#### 跟隨時代巨輪前進!

第二個部份是個人學習歷程與部落格的管理介面,或稱 為後端,必須經過授權才可以存取,用來管理個人的學 習歷程檔案與部落格。

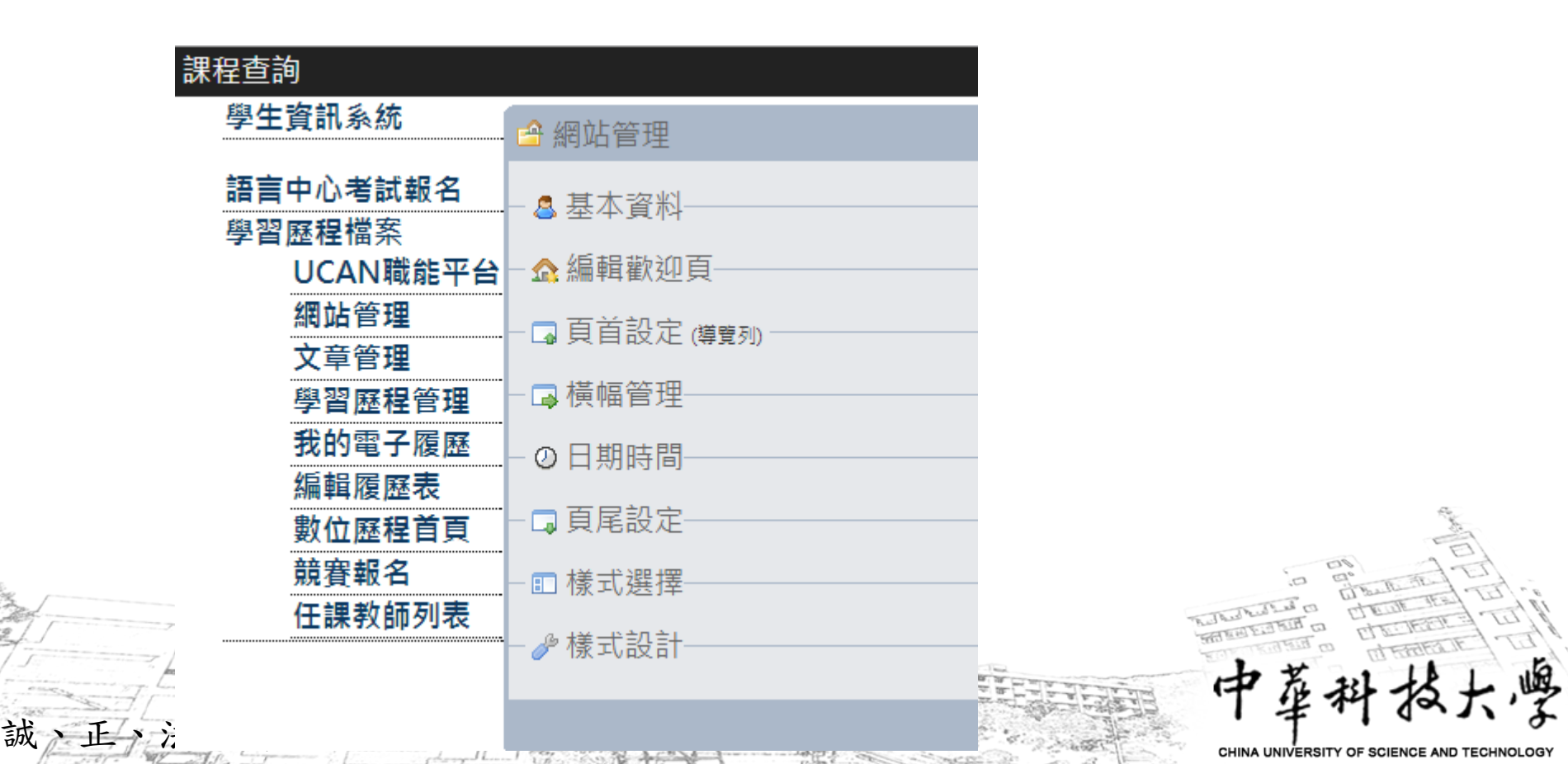

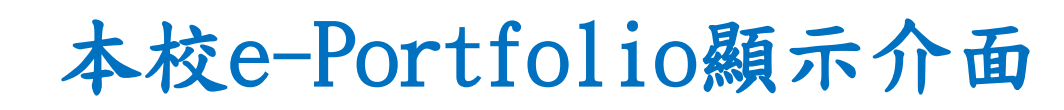

跟隨時代巨輪前進!

誠

第三個部份是個人學習歷程與部落格的顯示端,或稱為 前端,用來顯示個人的學習歷程檔案與部落格的網頁內 容。

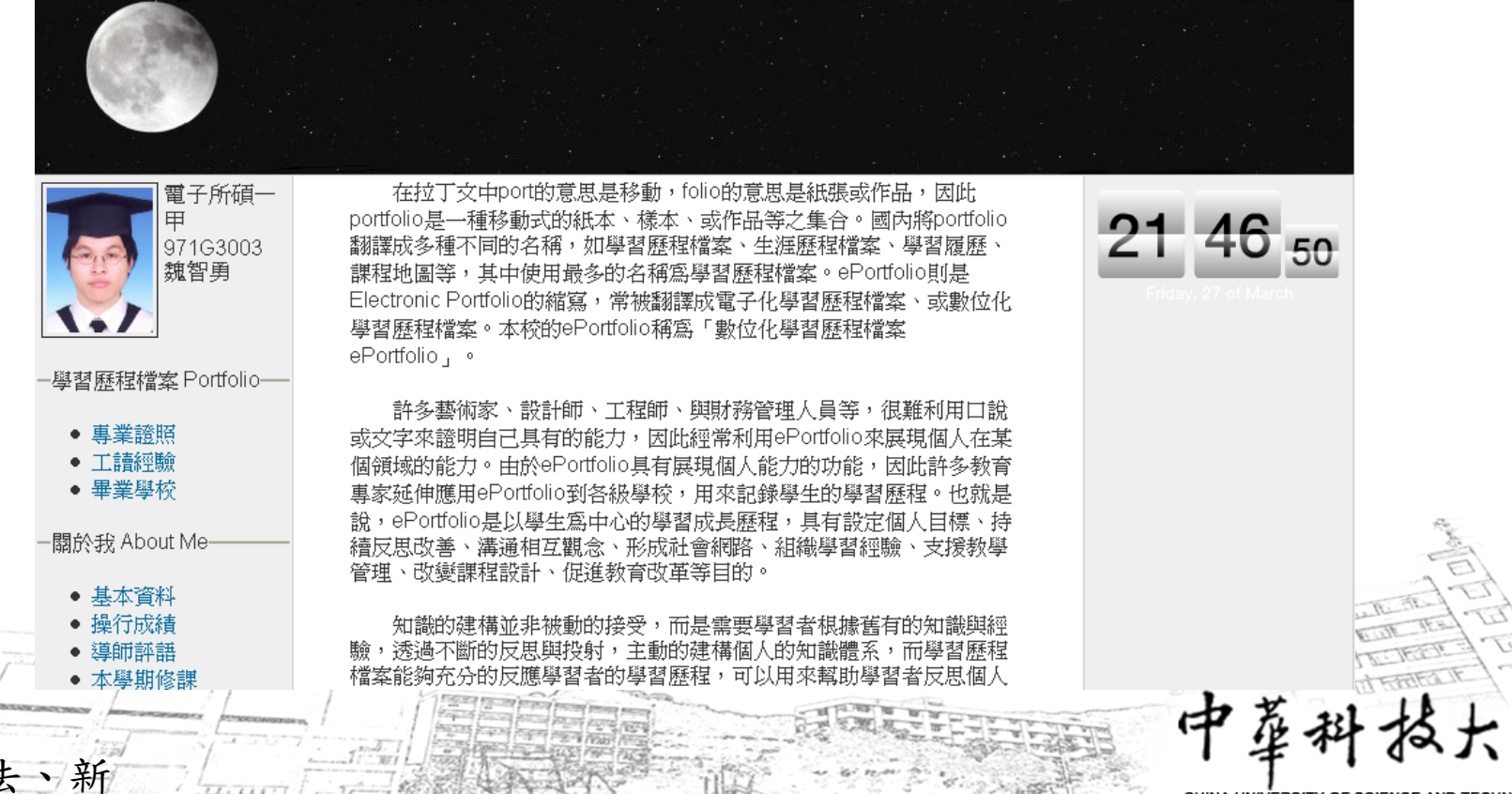

# e-Portfolio學生登入方式

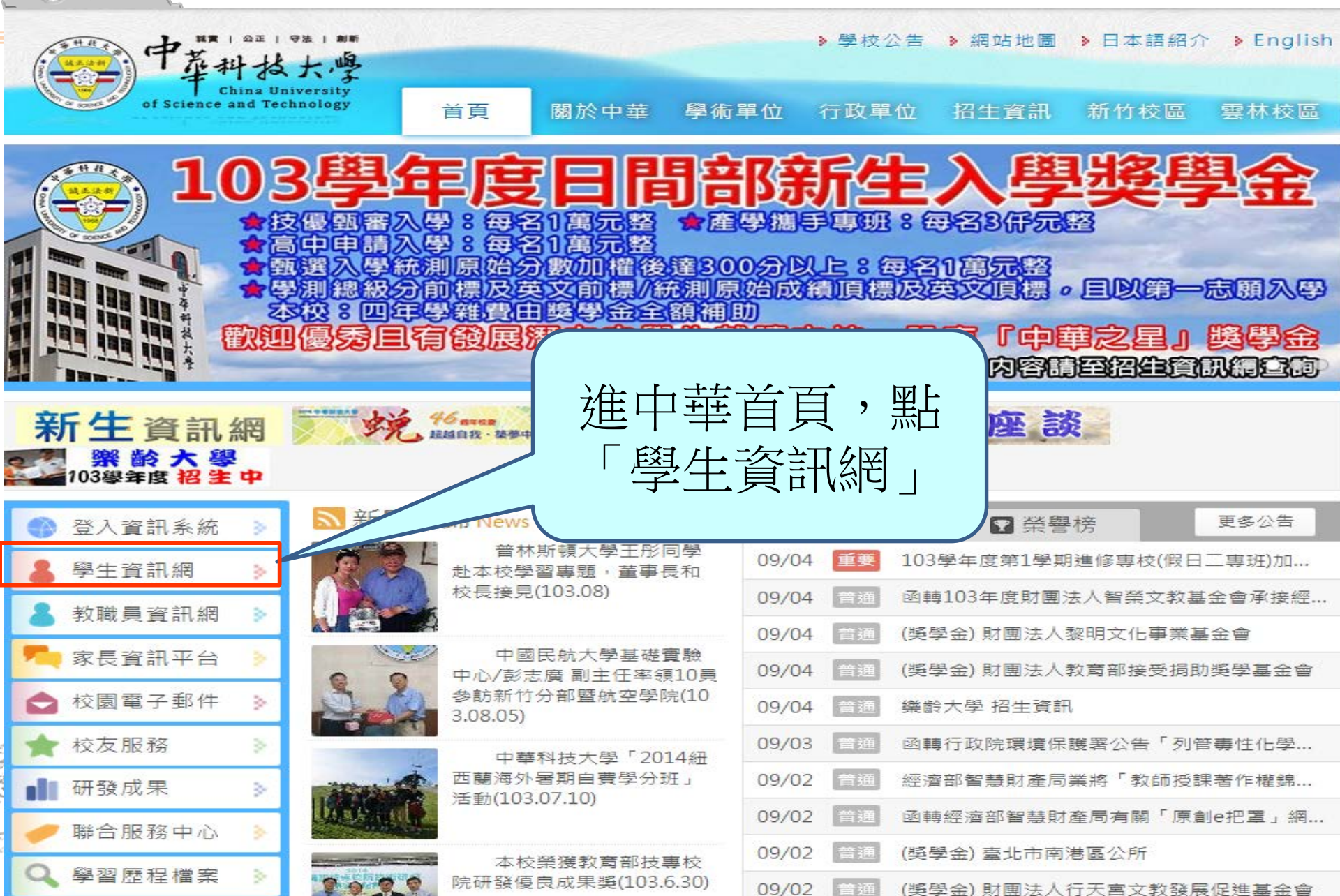

| 中菜料<br>China<br>of Science and T | 1 9注 1 加新<br>よ大学<br>University<br>Technology | 首頁               | 關於中華    | 學術單位    | 行政單位  | <ul> <li>網站地圖</li> <li>招生資訊</li> </ul> | 》日本語紹介<br>新竹校區 | ► English<br>雲林校區 |
|----------------------------------|----------------------------------------------|------------------|---------|---------|-------|----------------------------------------|----------------|-------------------|
| 學生資訊                             | 登入資                                          | 訊系統              |         |         |       |                                        |                |                   |
| 回到最頂                             |                                              |                  |         |         |       |                                        |                |                   |
| 焦點資訊                             | 按此進,                                         | 入資訊系統            |         |         |       |                                        |                |                   |
| 登入資訊系統                           | 1. 帳號為<br>2. 密碼預                             | 同學的學號<br>設為同學的身分 | 分證字號    |         |       |                                        |                |                   |
| 節次時間對照                           | 3. 當顯示                                       | 無此帳號時,請          | 请檢查輸入的: | 資料是否正確  | 中母不區分 | 高小大分                                   |                |                   |
| 大樓樓層代碼                           | 4. 若仍顯                                       | <b>示無此帳號時</b>    | ,請洽教務單) | 位確認學籍資料 |       |                                        |                |                   |
| <mark>課程資訊查詢</mark>              |                                              |                  |         |         |       |                                        |                |                   |
| 相關連結                             | 節次時                                          | 間對照              |         |         | 點此進   | 主入輸入                                   | 、帳密畫           | 面                 |
|                                  | 台北校                                          | 區 新竹校區           | 進修部     | 進修學院    |       |                                        |                |                   |
|                                  | 台北校                                          | 品                |         |         |       |                                        |                |                   |

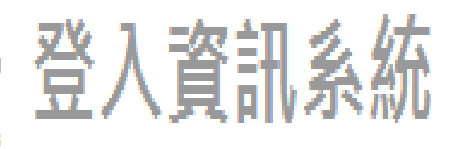

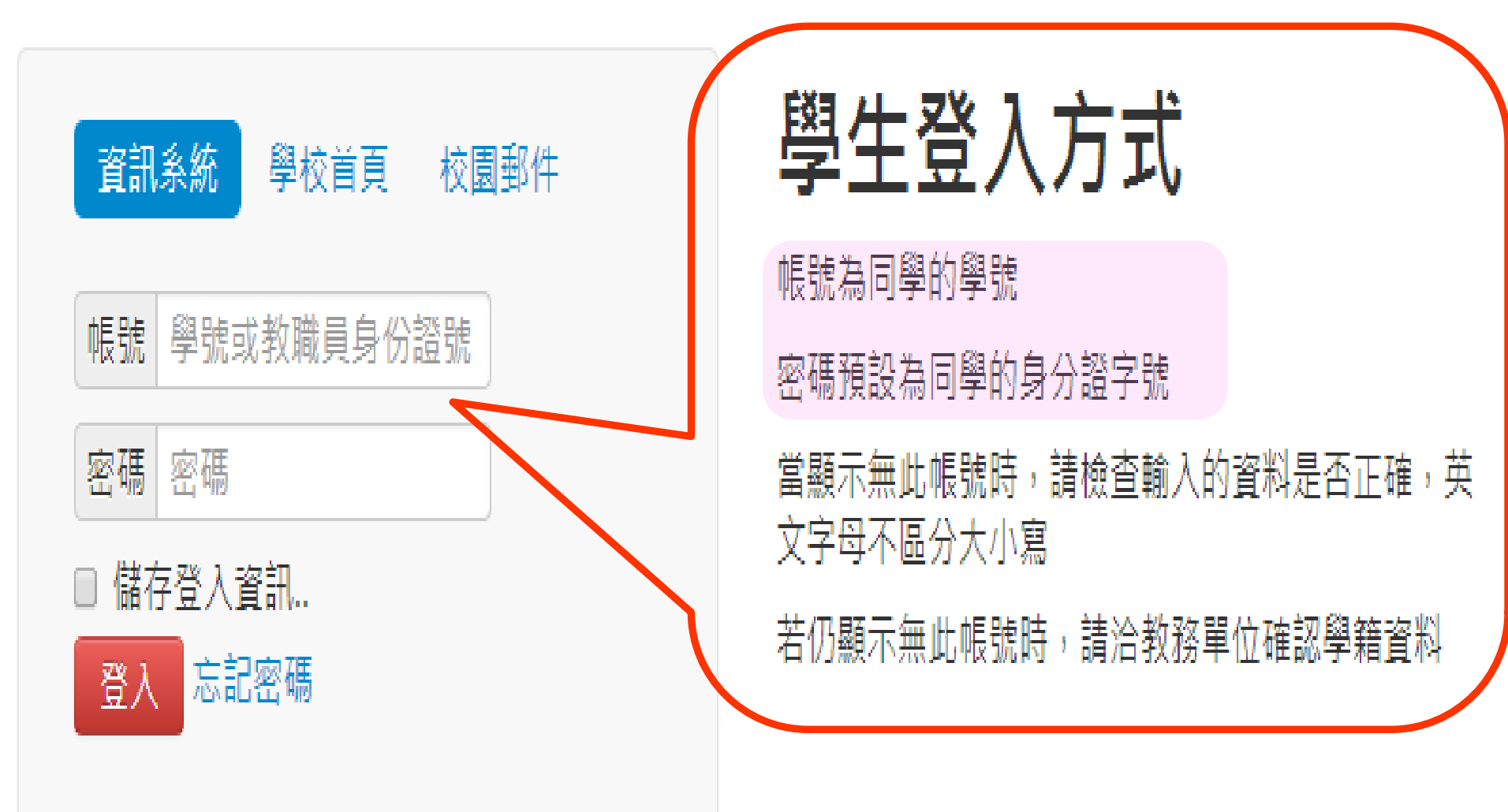

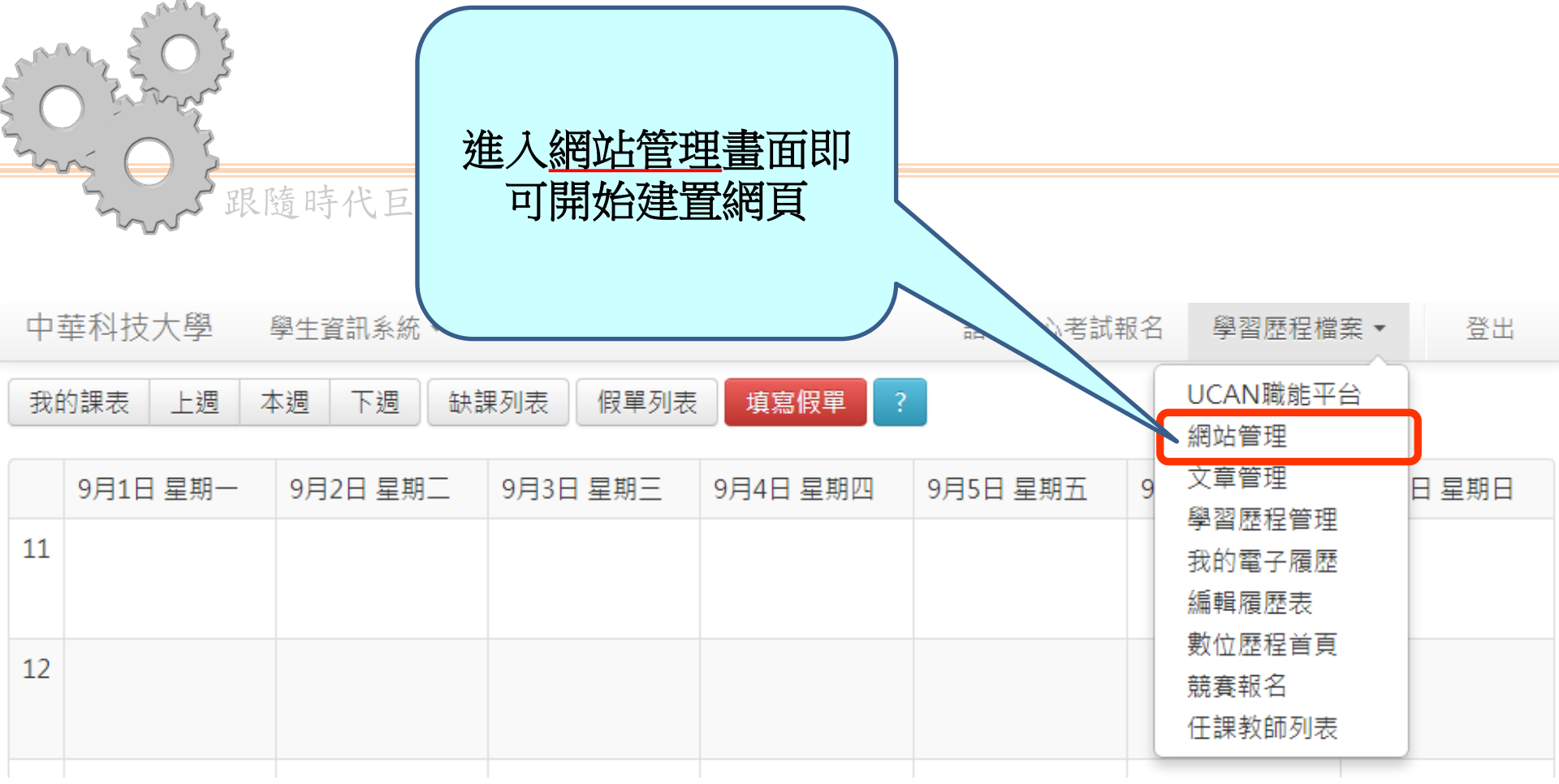

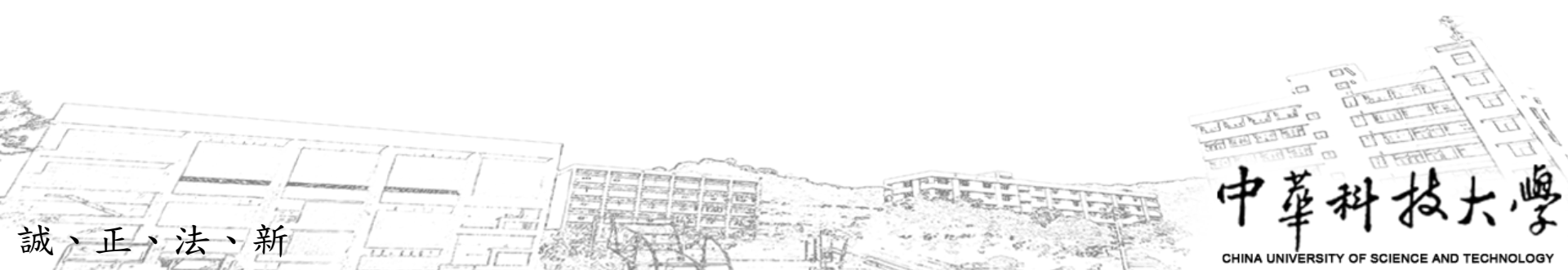

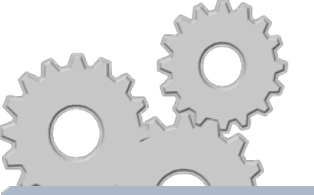

# 學生建置e-Portfolio畫面

| 🖆 網   | 站管理                                  | a T                                                                | [即檢視 |
|-------|--------------------------------------|--------------------------------------------------------------------|------|
| - 🚨 星 | - 本資料                                |                                                                    |      |
|       | 編輯下方                                 | 5欄位(建立)改變網站名稱和網站說明                                                 |      |
| 網站    | 路徑                                   | tim.new                                                            | 69   |
| 網站    | 名稱                                   | Q毛的歷程                                                              |      |
| 網站    | 敘述                                   | 歡迎來看Q毛的血汗史(騙肖)                                                     | Q    |
|       |                                      | 儲存 删                                                               | 除    |
| 俞編    | 氟酸铷酮                                 |                                                                    |      |
| - 🗔 頁 | 〔首設定 (                               | 導覽列)                                                               |      |
| - 🗔 樟 | 「幅管理-                                |                                                                    |      |
| - Ø E | 期時間一                                 |                                                                    |      |
| - 🗔 頁 | 尾設定一                                 |                                                                    |      |
| - 💷 樽 | 「<br>「<br>「<br>し<br>に<br>選<br>擇<br>一 |                                                                    |      |
| - 🥜 梼 | €式設計                                 |                                                                    |      |
| 誠、j   | E、法、亲                                | 所<br>一<br>一<br>一<br>一<br>一<br>一<br>一<br>一<br>一<br>一<br>一<br>一<br>一 | 大學   |

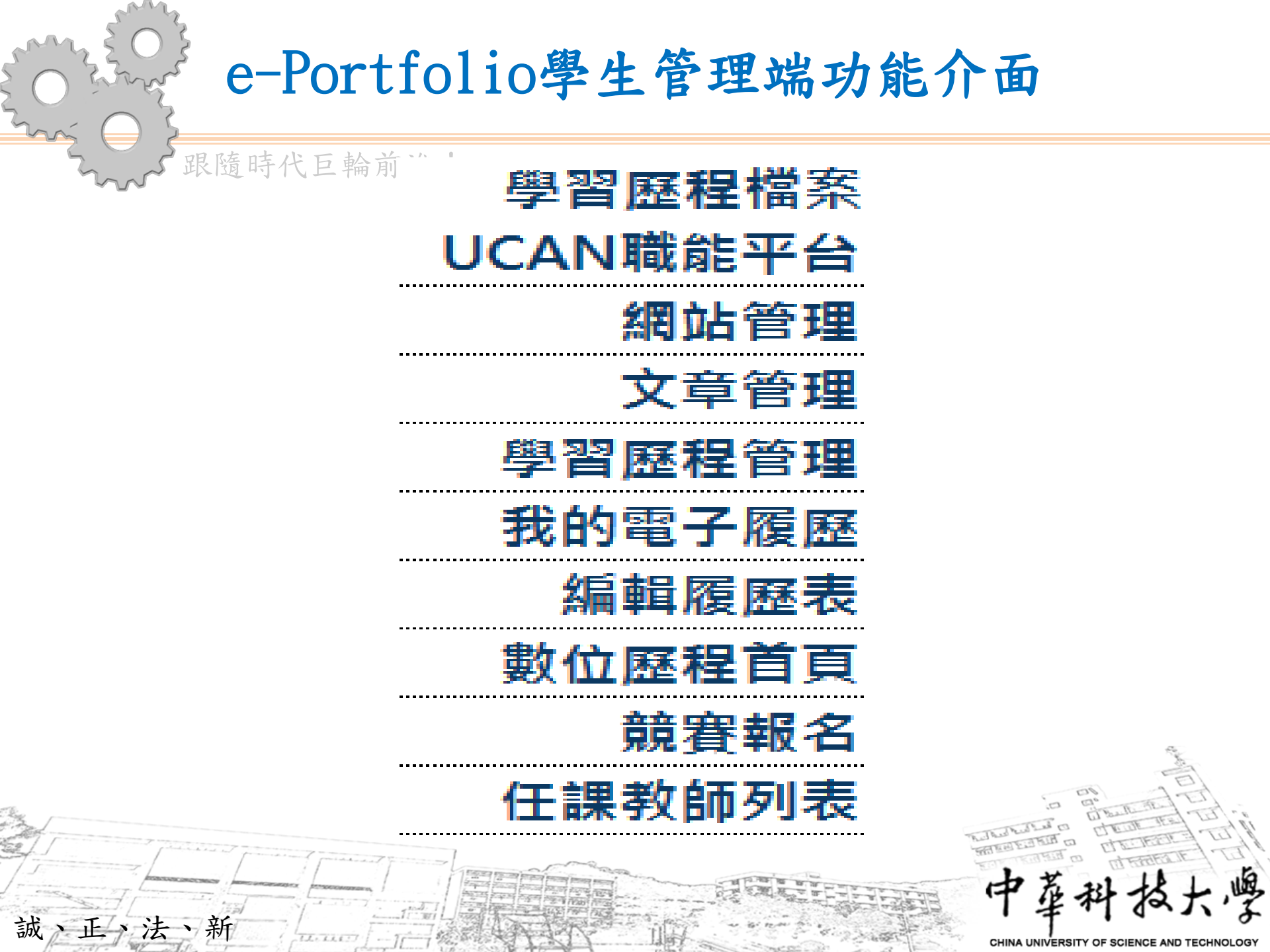

學生e-Portfolio功能介面

| - I mat the   |                                       |      |
|---------------|---------------------------------------|------|
| 2 學習歷程管理      | ž ×                                   | Z即檢視 |
| ♪ 系統學習歷程 ──── | - 🖕 編輯核心能力指標                          |      |
| 核心能力指標        | 是否開放 【開放 ▼】                           |      |
| 基本資料          |                                       | 更新   |
| <b>曇行成績</b>   | · · · · · · · · · · · · · · · · · · · |      |
| 我的課表          | 部制                                    |      |
| 本學期修課         | 科系(所)                                 |      |
| <b>瑟</b> 年成績  | 就讀班級                                  |      |
| <b>旁領域學程</b>  |                                       |      |
| 獎懲記錄          |                                       |      |
| ▶ 建立學習歷程      |                                       |      |
| 專業證照          |                                       |      |
| 语言檢定          |                                       |      |
| <b>專題製作</b>   |                                       |      |
| 教學賓習          |                                       |      |
|               |                                       |      |
| 廣獎            |                                       |      |
| 主涯目標          |                                       |      |
| 工讀經驗          |                                       |      |
| 社團參與          |                                       |      |
| E職工作          |                                       |      |
| 幹部經驗          |                                       |      |
| 義工經驗          |                                       |      |
| 語言能力          |                                       |      |
| 電腦技能          |                                       |      |
|               |                                       |      |
|               |                                       |      |
| 削試表格          |                                       |      |
| ✓ 自訂學習展程 ———  | -                                     |      |
| * 注、新         | 中華科                                   | 扬    |

誠

CHINA UNIVERSITY OF SCIENCE AND TECHN

# e-Portfolio學生文章編輯介面

| 🖥 文章管理                                                   |                                                               | ◎ 立即檢視                                         |
|----------------------------------------------------------|---------------------------------------------------------------|------------------------------------------------|
| 選擇分類 選擇分類                                                | <u>Ē</u> ▼                                                    |                                                |
| 文章標題                                                     |                                                               |                                                |
| □   □ 原始碼   □ (<br>B <i>I</i> <u>U</u> abs   三<br>様式   - | <ul> <li>○ [ 2] ● ● ● ● ● ● ● ● ● ● ● ● ● ● ● ● ● ●</li></ul> | <mark>♪ ‱]</mark><br>■ <b>≤≤ ‰, </b> = 〕<br>大小 |
| 迎使用 <b>中華科技大學e-F</b>                                     | Portfolio条統. 試著寫篇文章吧!.                                        |                                                |
|                                                          |                                                               |                                                |
|                                                          |                                                               |                                                |
|                                                          |                                                               | 新增                                             |
| <ul> <li>點擊下方的分</li> </ul>                               | 分類名稱即可開啟文章列表                                                  |                                                |
| 會 關於我                                                    |                                                               |                                                |
| <u></u> 電影區 —————                                        |                                                               |                                                |
| ☆ 委开会级度(我开潟)                                             | 的)                                                            |                                                |
| = 电机力和皿(北机皿)                                             |                                                               |                                                |
|                                                          |                                                               |                                                |

誠

| $\sim$                                                                                                    | 政防时代日                                                                                                | 輪前進!                                                                                                    |                                                                                     |                                         |                           |
|----------------------------------------------------------------------------------------------------|----------------------------------------------------------------------------------------------------|----------------------------------------------------------------------------------------------------|-------------------------------------------------------------------------------------|-----------------------------------------|---------------------------|
| メビ 幸昌 四貫 、                                                                                                    | 歷夷                                                                                                   |                                                                                                    |                                                                                     |                                         |                           |
| ]我輸入                                                                                                    | (的中、英文)                                                                                              |                                                                                                    | )<br>同意提供任課ま                                                                        | 2.1.1.1.1.1.1.1.1.1.1.1.1.1.1.1.1.1.1.1 |                           |
|                                                                                                    |                                                                                                    |                                                                                                    |                                                                                     |                                         |                           |
| BIU                                                                                                    | abe = =                                                                                              | ■ <u>4</u> - <u>*</u> - ×.                                                                                                    | ×* 1 = 1 = 1 = 1 = 1                                                                |                                         |                           |
| <b>様式</b>                                                                                                    | - 格                                                                                                  | -  之                                                                                                    | 字體                                                                                  | - 大小 -                                  |                           |
|                                                                                                    |                                                                                                    |                                                                                                    | 中文                                                                                  | 爾歷表                                     |                           |
| 微融密。                                                                                                    |                                                                                                    |                                                                                                    |                                                                                     |                                         |                           |
| 132,4951,20                                                                                                    | •                                                                                                    | 名:                                                                                                    |                                                                                     | 性別:□男性□オ                                | 大性                        |
| 份證字。                                                                                                    | 虎(非中華民國                                                                                              | 國民請填護照號碼                                                                                                    | 馬):                                                                                 |                                         |                           |
| 日(月/                                                                                                    | 日/年):                                                                                                |                                                                                                    | 婚姻狀態:                                                                               |                                         |                           |
| 絡方式                                                                                                    | :                                                                                                    |                                                                                                    |                                                                                     |                                         |                           |
| 1 毛辯:                                                                                                    |                                                                                                    |                                                                                                    | $2 E_{-max}$                                                                        | il:                                     |                           |
| 1, 1, 1980 ·                                                                                                    | •                                                                                                    |                                                                                                    |                                                                                     |                                         |                           |
| 3. 通訊地                                                                                                    | 也址:<br>工目:( ) 機直(                                                                                    | ) 汽車() 脳腺が声                                                                                                    |                                                                                     |                                         |                           |
| 3. 通訊<br>要交通<br>職身份                                                                                                    | 也址:<br>工具:( )機車 (<br>:( )全職 ( )原                                                                     | )汽車()腳踏車<br>「「「「」「「」「」「」「」「」「」「」「」「」「」「」「」」<br>「「」」「」」「」」「」」「」」「」」<br>「」」」<br>「」」」<br>「」」」<br>「」」」<br>「」」<br>「」<br>「                                                                                                    | 1()大眾運輸公員<br>生[日間就讀中]                                                               |                                         |                           |
| 3. 通訊地<br>要交通<br>職身份                                                                                                    | ·<br>也址:<br>工具:( )機車 (<br>:( )全職 ( )馬<br>( )家庭主婦                                                     | )汽車()腳踏車<br>「「車()腳踏車<br>「」<br>「」<br>「」<br>「」<br>「」<br>「」<br>「」<br>「」<br>「」<br>「」                                                                                                    | ()大眾運輸公員<br>()大眾運輸公員<br>生[日間就讀中]<br>(40歲以上)                                         | [<br>()學生[夜間就讀中]                        |                           |
| 3. 通訊均<br>要交通<br>職身份<br>前就業料                                                                                                    | -<br>虹虹:<br>工具:( )機車(<br>:( )全職 ( )熈<br>( )家庭主婦<br>犬態:( )仍在職                                         | )汽車())腳踏車<br>■屆畢業生 ()學<br>()中高齡就業(<br>↓())待業中                                                                                                    | ()大眾運輸公員<br>生[日間就讀中]<br>40歲以上)                                                      | [<br>()學生[夜間就讀中]                        |                           |
| 3. 通訊<br>要交通<br>職身份<br>前就業<br>歷:                                                                                                    | 也址:<br>工具:()機車(<br>:()全職()派<br>()家庭主婦<br>犬態:()仍在職                                                    | )汽車()腳踏車<br>「「「「」「」「」「」「」<br>「」」<br>「」)<br>「」)<br>「」)<br>「<br>「」<br>「<br>「<br>「<br>「<br>「<br>「<br>「<br>「<br>「<br>「<br>「<br>「<br>「                                                                                                    | [()大眾運輸公員<br>注[[日間就讀中]]<br>[40歲以上]<br>[畢業                                           | [<br>()學生[夜間就讀中]<br>日期(月/年):            |                           |
| 3. 通訊<br>野交通<br>職身份<br>前就業<br>歷:                                                                                                    | 也址:<br>工具:()機車(<br>○()全職())<br>()家庭主婦<br>犬態:()仍在職                                                    | )汽車()腳踏車<br>()學<br>()中高齡就業(<br>()待業中                                                                                                    | [()大眾運輸公員<br>]生[日間就讀中]<br>[40歲以上)<br>————————————————————————————————————           | [<br>()學生[夜間就讀中]<br>日期(月/年):            | 科系                        |
| 3. 通訊<br>到<br>要交通<br>前就業<br>節<br>歴:                                                                                                    | ·<br>近 <u>其</u> :()機車(<br>()全職())<br>()家庭主婦<br>犬態:()仍在職<br>高中                                        | )汽車()腳踏車<br>5屆畢業生()學<br><u>()</u> 中高齡就業(<br>5.()待業中                                                                                                    | I()大眾運輸公員       (40歲以上)       一       學校                                            | [<br>()學生[夜間就讀中]<br>日期(月/年):            | 科系                        |
| 1.<br>通訊<br>3. 通訊<br>要交通<br>前就業<br>歴<br>-<br>-<br>-<br>-<br>-<br>-<br>-<br>-<br>-<br>-<br>-<br>-<br>-                                                                                                    | ·<br>·<br>·<br>·<br>·<br>·<br>·<br>·<br>·<br>·<br>·<br>·<br>·<br>·                                   | )汽車()腳踏車<br>()學<br>()中高齡就業(<br>()待業中                                                                                                    | [()大眾運輸公員<br>注[[日間就讀中]]<br>(40歲以上)<br>————————————————————————————————————          | [<br>()學生[夜間就讀中]<br>日期(月/年):            | 科系                        |
| 1.3.要職<br>3.通通通<br>前頭通<br>前就<br>事項<br>事<br>項<br>電<br>で短<br>輪                                                                                                    | 地址:<br>工具:()機車(<br>:()全職())<br>()家庭主婦<br>伏態:()仍在職<br>高中<br>//大學<br>:/博士<br>- 年                       | )汽車()腳踏車<br>5屆畢業生()學<br>()中高齡就業(<br>5()待業中                                                                                                    | [2.541k<br>↓<br>↓<br>↓<br>↓<br>↓<br>↓<br>↓<br>↓<br>↓<br>↓<br>↓<br>↓<br>↓            | [<br>()學生[夜間就讀中]<br>日期(月/年):            | 科系                        |
| 3. 通訊       3. 通通通       前配       前配       前配       再       可       可       可       可       可       可       可       可       可       可       可       可       可       可       可       可       可       可       可       可       可       可       可       可       可       可       可       回       回       回       回       回       回       回       回       回       回       回       回       回       回       回       回       回       回       回       回       回       回       回       回       回       回       回       回       回       回       回       回       回       回       回 <td>地址:<br/>工具:()機車(<br/>()全職())<br/>()家庭主婦<br/>犬態:()仍在職<br/>高中<br/>F/大學<br/>1/博士<br/>二/博士<br/>始(月/年)</td> <td>) 汽車() 腳踏車<br/>5 「「「「「「「「」」<br/>() 中高齢就業(<br/>() 待業中<br/>() 待業中<br/>() 「「」<br/>() 「「」<br/>() 「」<br/>() 「」<br/>()</td> <td>[2.541]       [4] 大眾運輸公員       [4] 康誠上)       [40 歲以上)       [畢業]       學校       職稱</td> <td>()學生[夜間就讀中]<br/>日期(月/年):</td> <td>科系<br/>公司規模<br/>(員工人數)</td> | 地址:<br>工具:()機車(<br>()全職())<br>()家庭主婦<br>犬態:()仍在職<br>高中<br>F/大學<br>1/博士<br>二/博士<br>始(月/年)             | ) 汽車() 腳踏車<br>5 「「「「「「「「」」<br>() 中高齢就業(<br>() 待業中<br>() 待業中<br>() 「「」<br>() 「「」<br>() 「」<br>() | [2.541]       [4] 大眾運輸公員       [4] 康誠上)       [40 歲以上)       [畢業]       學校       職稱 | ()學生[夜間就讀中]<br>日期(月/年):                 | 科系<br>公司規模<br>(員工人數)      |
| 1.<br>3.<br>通流<br>3.<br>通通<br>通通<br>前<br>前<br>就<br>業<br>一<br>一<br>一<br>一<br>一<br>一<br>一<br>一<br>一<br>一<br>一<br>一<br>一                                                                                                    | 也址:<br>工具:()機車(<br>()全職())<br>()家庭主婦<br>天態:()仍在職<br>高中<br>(/大學<br>:/博士<br>:/博士<br>始(月/年)             | )汽車()腳踏車<br>第屆畢業生()學<br>()中高齡就業(<br>()待業中 至(月/年)                                                                                                    | [2.5-mk]       [40] 大眾運輸公員       [40] 歲以上)       [畢業]       學校       職稱             | ()學生[夜間就讀中]<br>日期(月/年):<br>公司名稱         | 科系<br>公司規模<br>(員工人數)      |
| 1.<br>3.<br>通訊<br>3.<br>通通<br>通通<br>前<br>就業<br>一<br>一<br>一<br>一<br>一<br>一<br>一<br>一<br>一<br>一<br>一<br>一<br>一                                                                                                    | 也址:<br>工具:()機車(<br>()全職())<br>()家庭主婦<br>天態:()仍在職<br>高中<br>(/大學<br>(/大學<br>(/大學<br>(/大學<br>(/大學       | )汽車()腳踏車<br>第屆畢業生()學<br>()中高齡就業(<br>()待業中<br>至(月/年)                                                                                                    | [2.5-mix]       [40] 大眾運輸公員       [40] 歲以上)       [畢業]       學校       職稱            | ()學生[夜間就讀中]<br>日期(月/年):<br>公司名稱         | 科系<br>公司規模<br>(員工人數)      |
| 1.<br>1.<br>1.<br>1.<br>1.<br>1.<br>1.<br>1.<br>1.<br>1.                                                                                                    | 也址:<br>工具:()機車(<br>()全職())<br>()家庭主婦<br>伏態:()仍在職<br>高中<br>(/大學<br>(/大學<br>(/博士)<br>婦(月/年)            | )汽車()腳踏車<br>「加速」 「加速」 ()中高齢就業( ()中高齢就業( ()存業中 至(月/年)                                                                                                    | [2.154.1kk       [40)大眾運輸公員       [40)歲以上)       [畢業]       學校       職稱             | [<br>()學生[夜間就讀中]<br>日期(月/年):<br>公司名稱    | 科系<br>公司規模<br>(員工人數)      |
| 1.<br>3. 通流<br>3. 通通<br>通通<br>前就業<br>歴:<br>事料<br>百前<br>1<br>2<br>3<br>3                                                                                                    | 地址:<br>工具:()機車(<br>に()全職())<br>()家庭主婦<br>大態:()仍在職<br>高中<br>「/大學<br>「/大學<br>」/博士<br>」<br>始(月/年)       | )汽車()腳踏車<br>「加速」 「加速」 ()中高齢就業( ()中高齢就業( ()存業中 至(月/年)                                                                                                    | [2.154.1kk       [40)大眾運輸公員       [40)歲以上)       [畢業]       學校       職稱             | [<br>()學生[夜間就讀中]<br>日期(月/年):<br>公司名稱    | 科系<br>公司規模<br>(員工人數)      |
| 1.3.<br>3.通<br>3.通<br>3.通<br>3.通<br>3.通<br>3.通<br>通<br>通<br>通<br>通<br>一<br>前<br>前<br>記<br>二<br>事<br>間<br>一<br>二<br>事<br>和<br>一<br>二<br>二<br>二<br>二<br>二<br>二<br>二<br>二<br>二<br>二<br>二<br>二<br>二                                                                                                    | 地址:<br>工具:()機車(<br>に)全職()<br>()家庭主婦<br>大態:()仍在職<br>高中<br>「/大學<br>「/大學<br>「/世士」<br>始(月/年)<br>(精通/中等): | )汽車()腳踏車<br>「加速」 「加速」 「「一一一一一一一一一一一一一一一一一一一一一一一一一一一一一一一一一一一                                                                                                    | [2.5-mk]       [40] 大眾運輸公員       [40] 歲以上)       [畢業]       學校       職稱             | [<br>()學生[夜間就讀中]<br>日期(月/年):<br>公司名稱    | 科系<br>公司規模<br>(員工人數)      |
| 1.3.<br>                                                                                                    | 地址:<br>工具:()機車(<br>に()全職())<br>()家庭主婦<br>大態:()仍在職<br>高中<br>(大學<br>(構通/中等):<br>(精通/中等):               | ) 汽車() 腳踏車<br>第屆畢業生() 學<br>() 中高齡就業(<br>() 存業中       至(月/年)        並):                                                                                                    | [2.15-mix]       [40)大眾運輸公員       [40)歲以上)       [畢業]       學校       職稱             | [<br>()學生[夜間就讀中]<br>日期(月/年):<br>公司名稱    | 科条         公司規模<br>(員工人數) |

誠

CHINA UNIVERSITY OF SCIENCE AND TECHNOLOGY

# e-Portfolio學生任課教師列表介面

## 跟隨時代巨輪前進!

🗟 任課教師列表

新

法

誠、正

| - 11 144 | (4X pp / 3-0X |      |             |
|----------|---------------|------|-------------|
| 99學4     | ¥             |      |             |
| 學期       | 課程名稱          | 任課老師 | 教學歷程 / 電子郵件 |
| 2        | 統計學二          | 李柏堅  | ✿ ☑         |
| 2        | 商業套裝軟體        |      | • •         |
| 2        | 行銷管理          | 葉晶雯  | ✿ ☑         |
| 2        | 公共關係          | 蔡鏞   | ✿ ☑         |
| 2        | 英語寫作練習        | 李碧娟  |             |
| 2        | 操行            |      | • •         |
| 2        | 人際關係與溝通       | 楊禮義  | ✿ ☑         |
| 2        | 性別教育          | 劉鎔毓  | ✿ ☑         |
| 1        | 管理心理學         | 廖錦農  | ✿ ☑         |
| 1        | 統計學一          | 李柏堅  | ✿ ☑         |
| 1        | 商業自動化         | 連振熙  | ✿ ☑         |
| 1        | 生產與作業管理       | 許春霖  | ✿ ☑         |
| 1        | 英語聽講練習        | 李碧娟  |             |
| 1        | 操行            |      | • •         |
| 1        | 現代音樂          | 陳麗琦  | ✿ ☑         |
| 1        | 中華人文          | 林輝亮  | ✿ ☑         |

CHINA UNIVERSITY OF SCIENCE AND TECHNOLOGY

中

# e-Portfolio使用手册畫面

跟隨時代巨輪前進!

誠

| 記識 e-Portfolio |
|----------------|
| 靜態網頁說明         |
| 瀏覽: 🥘 🌽        |
| 動態網頁說明         |
|                |
|                |
| 說明文件           |
|                |
|                |
|                |
|                |
|                |

夏

# 學生e-Portfolio競賽

### 跟隨時代巨輪前進!前進!

• 103年9月30日截止報名

誠

、正、法

- 第一名:1名,頒發獎金5000元、獎狀乙紙。
- 第二名:1名,頒發獎金4000元、獎狀乙紙。
- 第三名:1名,頒發獎金3000元、獎狀乙紙。
- 第四名:1名,頒發獎金2000元、獎狀乙紙。
- 第五名:1名,頒發獎金1000元、獎狀乙紙。
- 佳作:10名,頒發獎金500元、獎狀乙紙。
- 獲選名單將於103年10月31日(星期五)
   公告於學校首頁及教資中心網頁,並以
   電話或 e-mail 方式通知獲獎同學。
- 版權:凡入選之作品,需無條件授權本 校置放於學校網站供教學使用。

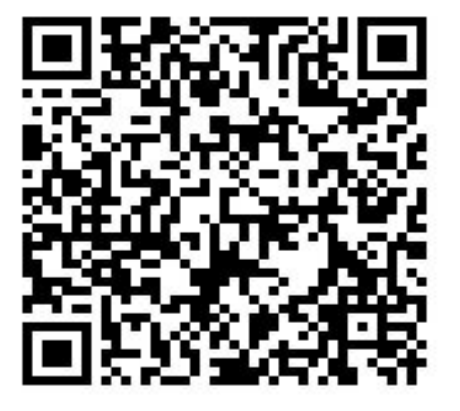

報名網址 https://docs.googl e.com/forms/d/19f ZYuoTGBs5SI\_m HRbASLIAyVJh7 nBrHXb\_Ko1M0V L8/viewform

CHINA UNIVERSITY OF SCIENCE AND TECHNOLOGY

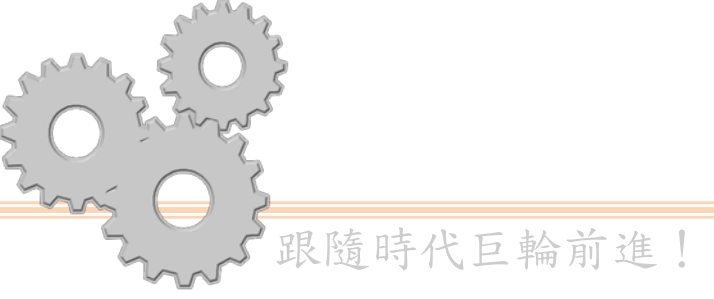

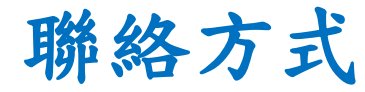

## 學生e-Portfolio行政管理單位

## 教資中心

## 陳依婷

新

法

誠、正、

聯絡電話:校內分機311

電子信箱: eating@cc. cust. edu. tw

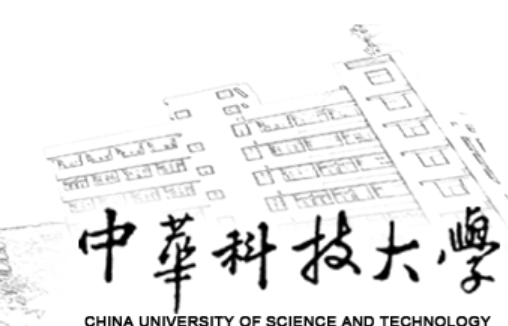

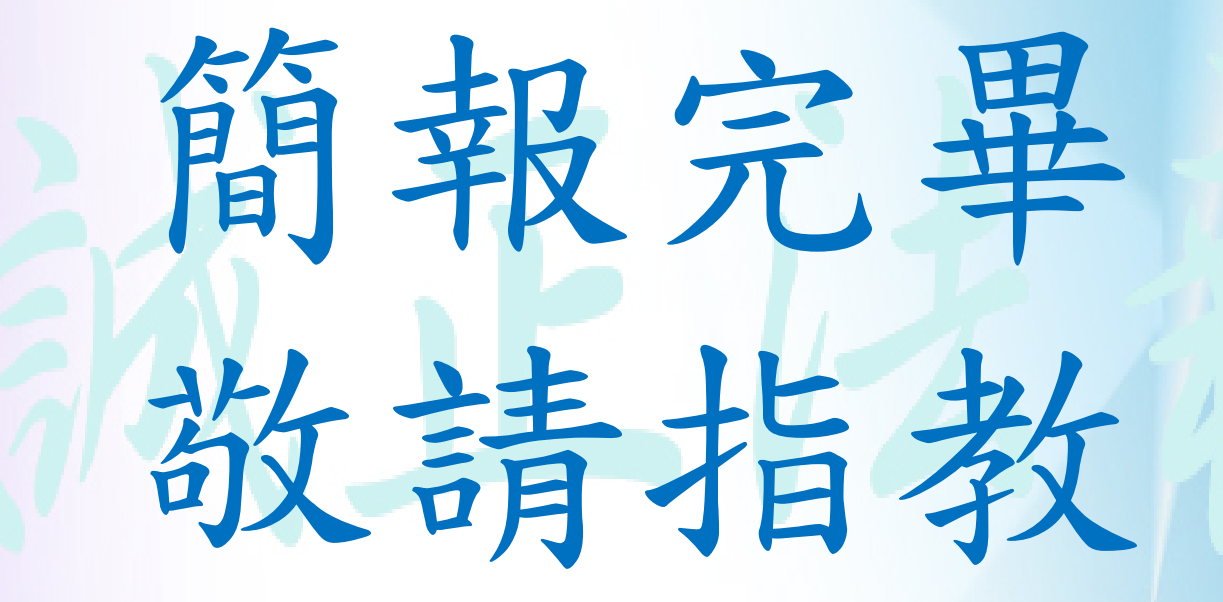